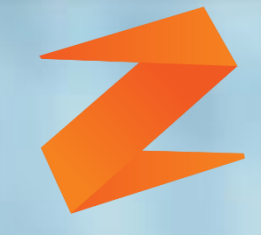

### zone soft

# **Example Alteração das Taxas de IVA**

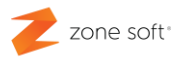

#### Índice

| Índice de imagens             | 2 |
|-------------------------------|---|
| 1 – Alteração às taxas de IVA | 4 |

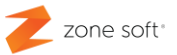

#### Índice de imagens.

| Figura 1 – Acesso á aplicação ZS POS Mobile                      | 4 |
|------------------------------------------------------------------|---|
| Figura 2 – Selecionar a função das definições                    | 5 |
| Figura 3 – Seleção a função para alteração das taxas de IVA      | 5 |
| Figura 4 - Aceder ao menu dos utilitários                        | 5 |
| Figura 5 – Janela das definições para alteração das taxas de IVA | 5 |
| Figura 6 – Selecionar os produtos para modificar a taxa de IVA   | 5 |
| Figura 7 – Agendar a data de alteração da taxa de IVA            | 5 |
|                                                                  |   |

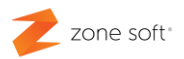

### Alteração às taxas de IVA

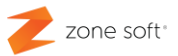

#### 1 – Alteração às taxas de IVA

No equipamento com o sistema operativo Android, o utilizador deve selecionar o botão de acesso á aplicação ZS POS Mobile.

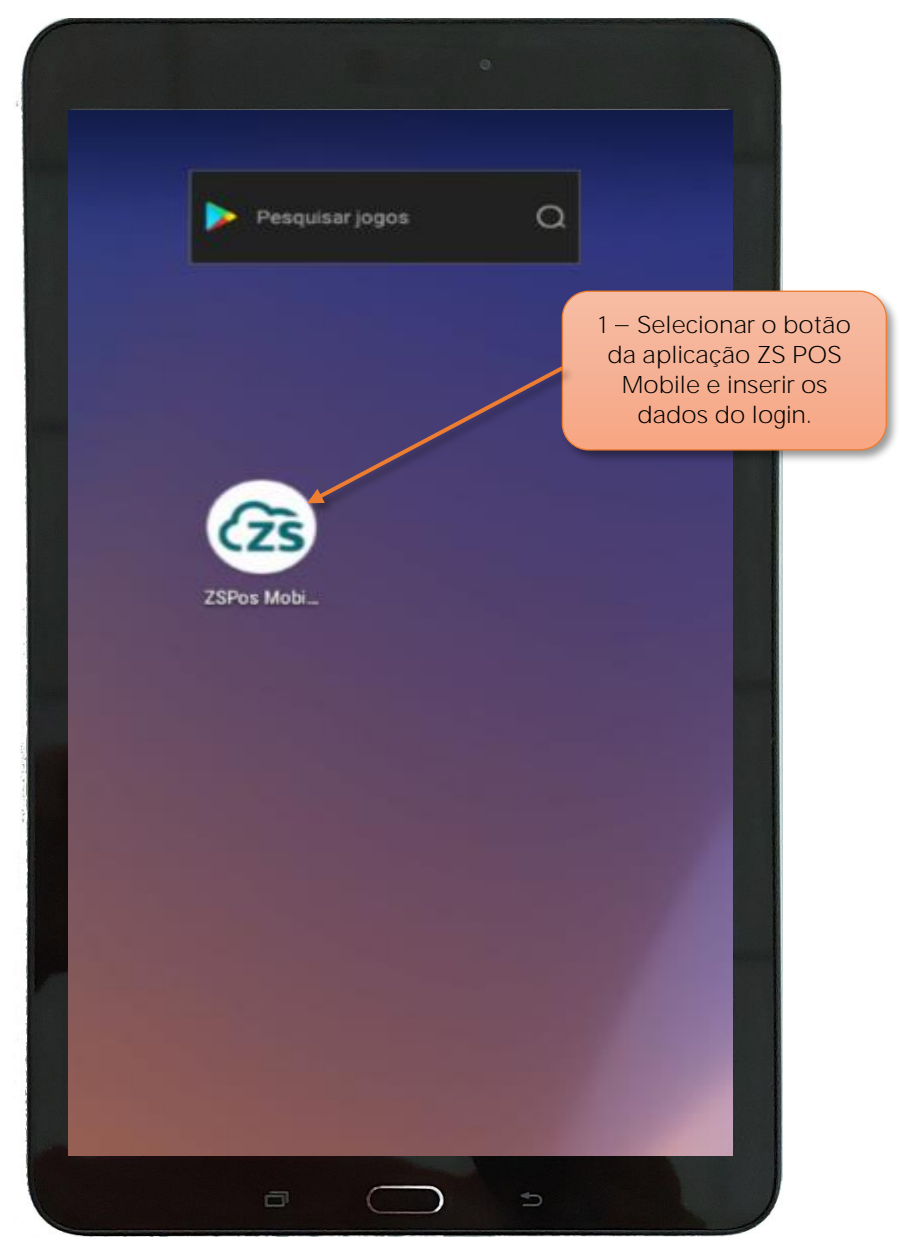

Figura 1 – Acesso á aplicação ZS POS Mobile

1 – Selecionar a aplicação ZS POS Mobile e inserir os dados de Login á aplicação.

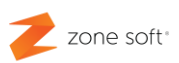

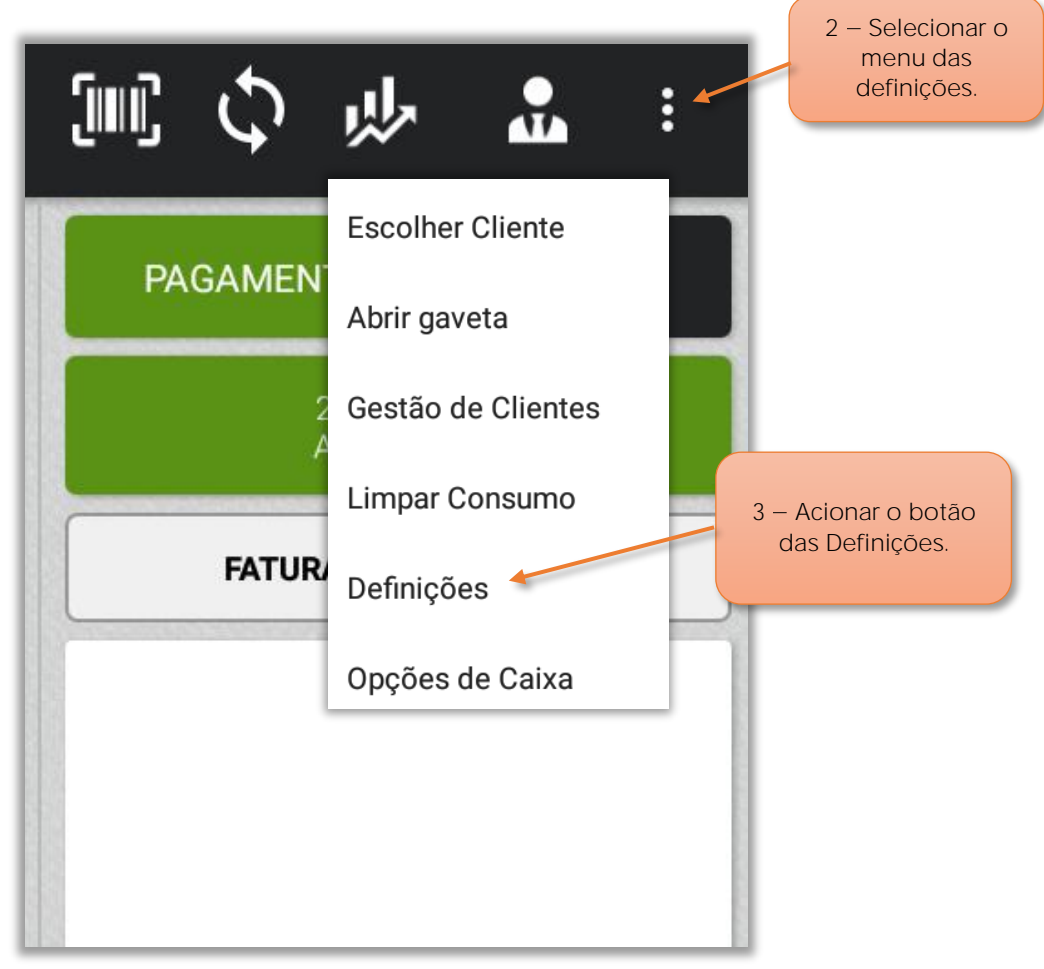

Figura 2 – Selecionar a função das definições

Na janela principal do ZS POS Mobile, o utilizador deve:

- 2 Selecionar o botão do Menu das Definições.
- 3 Acionar o botão Definições.

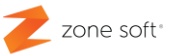

| ÷ | Definições                                                                                                    |  |  |  |  |  |
|---|----------------------------------------------------------------------------------------------------|--|--|--|--|--|
| Ð | Definições de apresentação<br>Opções relacionadas com a apresentação da informação na aplicação                        |  |  |  |  |  |
| S | <b>Definições regionais</b><br>Definir o idioma e moeda da aplicação.                                                  |  |  |  |  |  |
| Ø | Integrações<br>Configurar integrações com outras plataformas.                                                          |  |  |  |  |  |
| * | Utilitários 4 – Selecionar o<br>menu Utilitários.                                                                      |  |  |  |  |  |
| Đ | Terminar Sessão<br>Terminar a sessão deste utilizador. Será necessário introduzir as credenciais para voltar a entrar! |  |  |  |  |  |
| 9 | Importar/Exportar BD<br>Importar/Exportar a base de dados de/para o cartão de memória.                                 |  |  |  |  |  |
| 0 | Desenvolvido por ZoneSoft<br>ZSPos Mobile Pro - versão 1.23.62-PROD (b926) DEBUG<br>2022-11-03 17:14:52                |  |  |  |  |  |
|   | Figura 4 - Aceder ao menu dos utilitários                                                                              |  |  |  |  |  |

4 – Selecionar o menu das definições Utilitários.

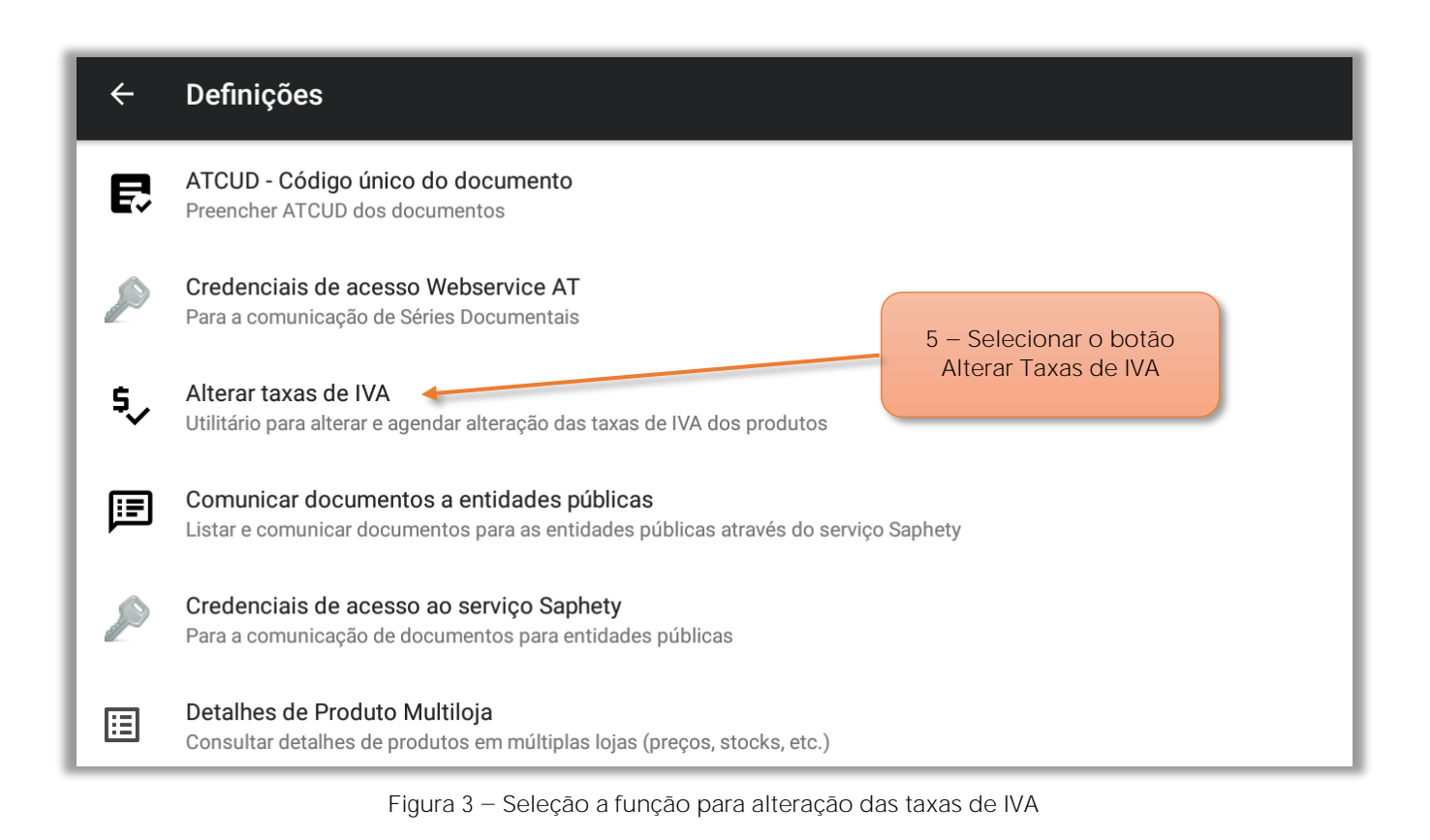

5 – Selecionar o botão Alterar Taxas de IVA.

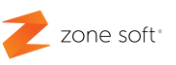

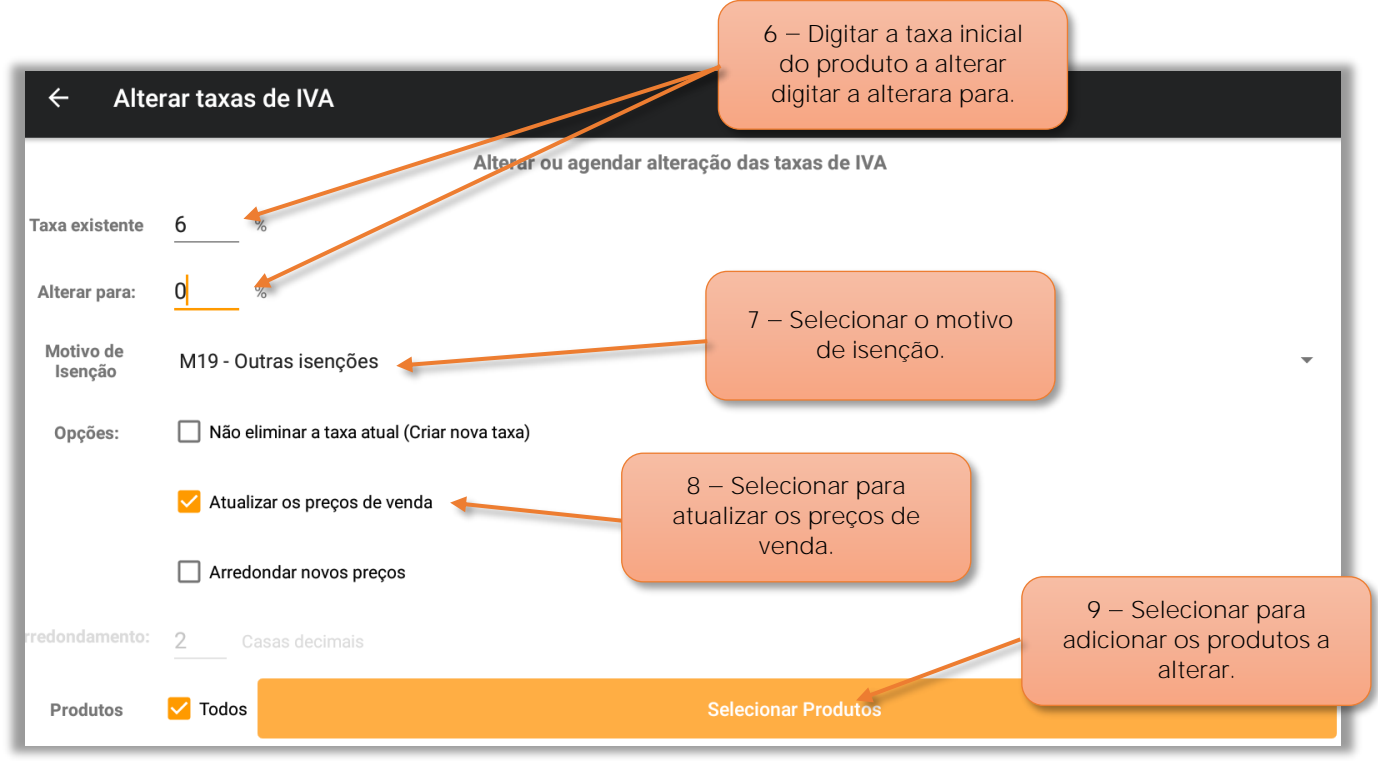

Figura 5 – Janela das definições para alteração das taxas de IVA

6 – Na janela de Alterar Taxas de IVA o utilizador deve no campo Taxa Existente digitar a taxa de iva inicial dos produtos a alterar e digitar a nova taxa de IVA a adicionar aos produtos.

7 – No campo de motivo de isenção o utilizador deve selecionar o motivo correspondente a este tipo de isenção.

Nota: O motivo apresentando é meramente demonstrativo, deve o utilizador certificarse de qual a utilizar junto do seu técnico oficial de contas.

8 – Na Check Box Atualizar Preços:

8.1 – Ao ser selecionada, vai fazer com que o valor do PVP do produto seja atualizado com o valor de menos 6% "referente ao valor do iva retirado".

8.2 – Quando não selecionada o PVP do produto não será alterado.

9 – Selecionar o botão de Selecionar produtos, para escolher os produtos abrangidos pela alteração da taxa de IVA.

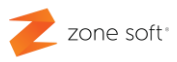

| ÷     | ZSPos Mobile               |     |     |  |  |  |  |
|-------|----------------------------|-----|-----|--|--|--|--|
| Todos | Todos 6.0% 23.0%           |     |     |  |  |  |  |
| Pesqu | uisa de Produto            |     | (m) |  |  |  |  |
|       | Descrição                  | IVA |     |  |  |  |  |
|       | 100002<br>Arroz de Marisco | 6.0 |     |  |  |  |  |
|       | 100003<br>Choco Frito      | 6.0 |     |  |  |  |  |
|       | 100004<br>Batata Frita     | 6.0 |     |  |  |  |  |
|       | 100001<br>CANCELAR         | ок  |     |  |  |  |  |

Figura 6 – Selecionar os produtos para modificar a taxa de IVA

10 – No quadro dos produtos o utilizador deve selecionar quais os que vão ser atualizados na sua taxa de IVA.

11 – Selecionar OK para confirmar.

Nota Importante – Os produtos selecionados para alteração da taxa de iva vão aparecer em primeiro lugar e só depois os não selecionados.

De volta à janela das taxas de IVA.

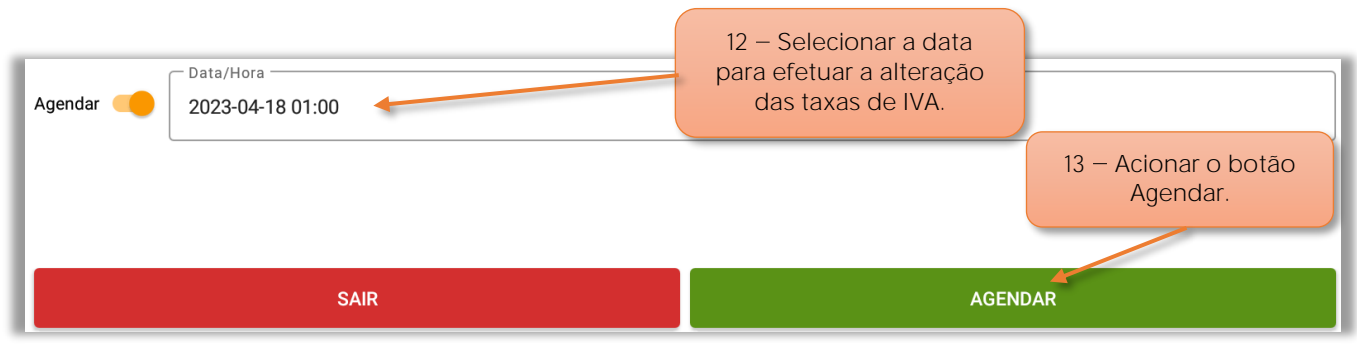

Figura 7 – Agendar a data de alteração da taxa de IVA

- 12 Selecionar a data para se efetuar a alteração ás taxas de IVA.
- 13 Acionar o botão Agendar.

Parceiros ZONE SOFT

Para maiores esclarecimentos, por favor submeta a sua questão através da aplicação de tickets ou consulte a documentação adicional disponível na plataforma da Zone Soft.

**Clientes ZONE SOFT** 

Por favor, queira contactar o seu parceiro

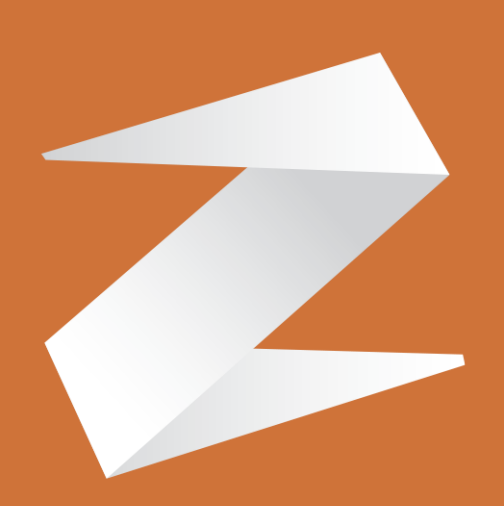

## zone soft®

Contactos: Estrada Nacional 3, Zona Industrial Lote I-21 2330-210 Entroncamento www.zonesoft.pt